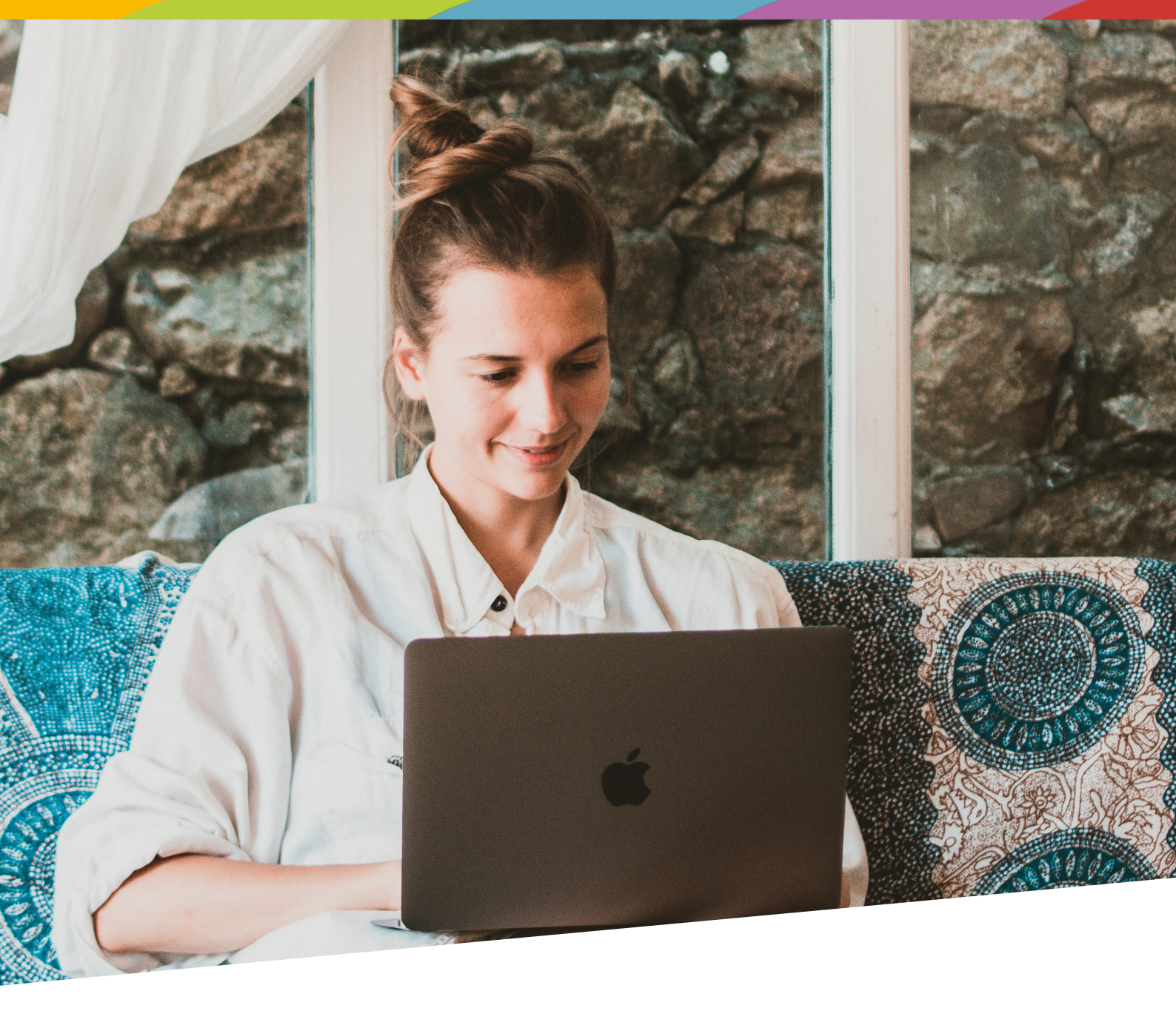

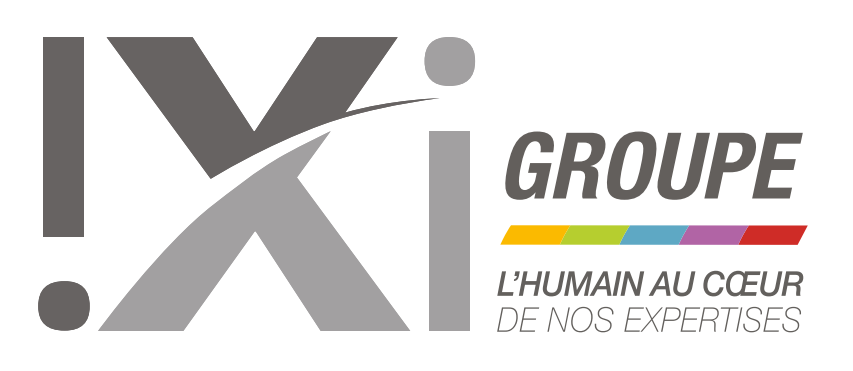

## VISIO-EXPERTISE Notice Assuré

www.ixi-groupe.com

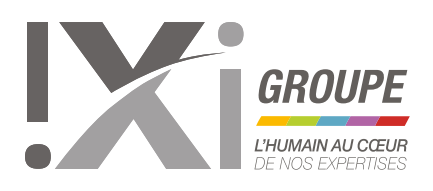

## LES ÉTAPES DE LA VISIO-EXPERTISE

Suite à la prise de contact avec le cabinet d'expertise en charge de otre dossier, un **e-mail** et/ou un **sms** vous a été envoyé avec les élements suivants :

- Un lien pour télécharger l'application IXI-Tel
- Un code d'accès à usage unique

Si le lien ne fonctionne pas, vous pouvez rechercher directement dans App Store ou Google Play, l'application « IXI Tel » éditée par Avensys.

Lors de l'installation, il faudra

- autoriser l'accès au micro/contenu audio de votre appareil
- permettre à l'outil de prendre des photos et des vidéos
- permettre la localisation de votre téléphone.

Vous pouvez installer l'application dès réception du lien, puis la refermer en attendant la date de la visio-expertise.

ATTENTION : N'ENTREZ PAS LE CODE D'ACCÈS UNIQUE AVANT LA DATE ET L'HEURE DE LA VISIO-EXPERTISE. Madame, Monsieur,

Nous vous confirmons votre rendez-vous d'expertise par visio du 13/03/2020 à 16:00 pour le sinistre enregistré sous la référence 2020XG352597.

Pour pouvoir vous connecter vous devrez au préalable installer sur votre smartphone l'application gratuite **IXI Tel** accessible en cliquant sur un des liens cidessous :

Télécharger dans TApp Store Coogle Play Votre identifiant unique de session pour l'expertise par visio est le suivant

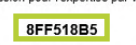

Conservez le bien, il vous sera demandé au démarrage de l'application IXI Tel. En cas d'empêchement, ou pour toutes questions, vous pouvez contacter le cabine EXPERTISES GREGORI SARL au 04 33 96 21 06.

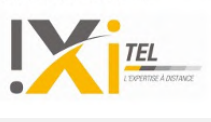

:

< IXI-GROUPE 15:43, 13 mars

Veuillez trouver ci-joint le lien pour télécharger l'application IXI Tel pour effectuer un premier contact par visio le <u>13/03/2020 à 16:00</u>. Votre identifiant unique de session pour l'expertise est le suivant ; <u>8FF518B5</u> App Android : <u>https://play.google.com/store</u> /apps/details?id=com.avensys.ixi.ixitel App iOS : <u>http://appstore.com/ixitel</u>

| 9 |  |
|---|--|
|   |  |

## Le jour de la visio-expertise :

- Activez votre localisation
- Lancez l'application IXI Tel
- Entrer le code d'accès unique reçu par email ou par sms
- Acceptez les Conditions Générales d'Utilisation

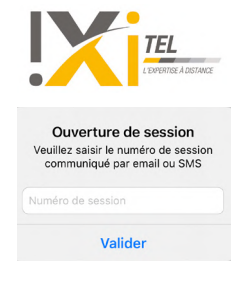

Appuyer ensuite sur l'icone Située en bas de l'écran pour lancer la connexion avec l'expert.

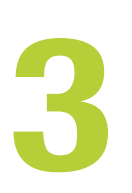

inviterons à patienter quelques minutes afin que l'expert puisse se connecter et démarrer la visio-expertise.

Jn message apparaitra quelques secondes à l'écran pour vous indiquer que l'expert à rejoint a session.

**IMPORTANT : NE FERMEZ PAS L'APPLICATION AVANT LA CONNEXION DE L'EXPERT !** En effet, cela pourrait entrainer la clôture de la session. Un nouveau rendez-vous, ainsi que l'envoi d'un code unique seraient nécessaires.

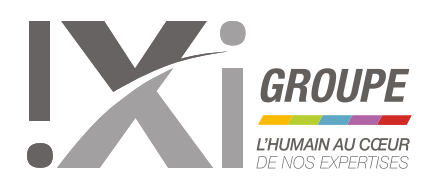

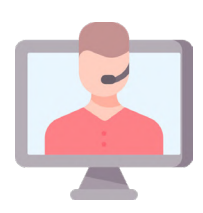

En haut à droite de l'écran se trouve un **bouton permettant de passer de la caméra AVANT à la caméra ARRIÈRE du téléphone**. Par défaut, c'est la caméra AVANT qui sera activée (l'expert pourra vous voir, mais vous ne le verrez pas).

Durant la visio-expertise, il est préférable d'utiliser la caméra ARRIÈRE afin que l'expert puisse voir le sinistre.

Vous avez légalement la possibilité, pour raisons personnelles, de désactiver les fonctionnalités micro (icone en bas à droite de l'écran) et/ou caméra (icone en bas à gauche).

À la fin de la session, appuyer sur l'icone pour clôturer la visioexpertise

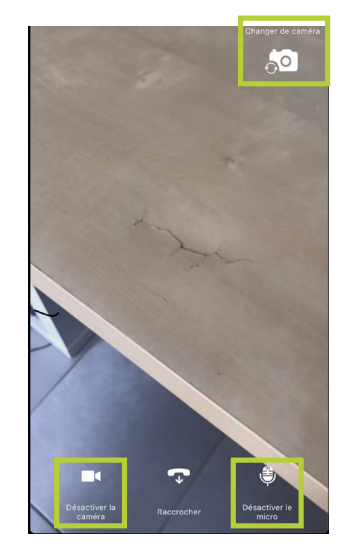

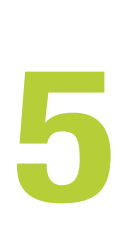

Vous avez également la possibilité d'utiliser le téléphone en mode paysage. L'expert vous indiquera ce qui lui convient le mieux.

Durant la visio-expertise, celui-ci prendra des photos depuis son appareil. Il vous guidera et vous invitera à ne plus faire de mouvements afin que les photos soient les plus nettes possibles.

ATTENTION : L'ENREGISTREMENT DE LA VISIO NE SERA PAS EFFECTIF.

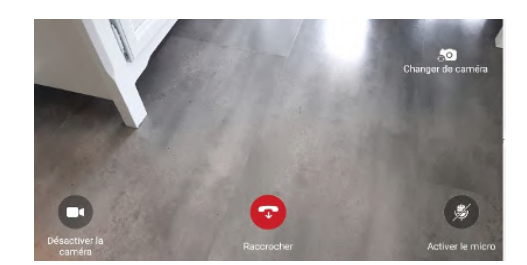

Pour toute question, le service Qualité se tient à votre disposition :

- par email suivante servicequalite@ixi-groupe.com
- par téléphone au 01 55 02 10 10